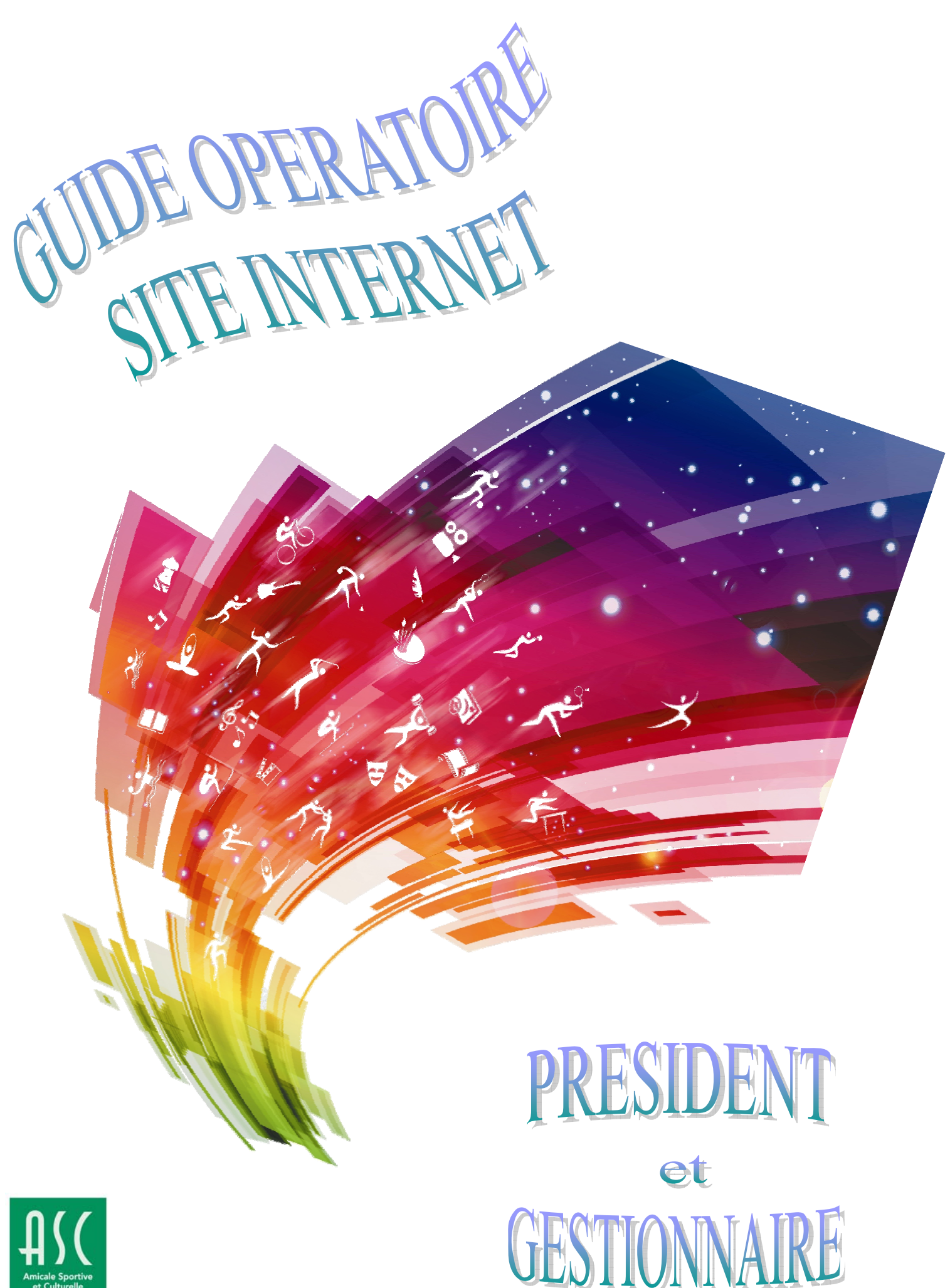

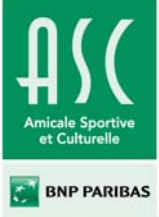

# Sommaire

| PREREQUIS                         | 2  |
|-----------------------------------|----|
| PRESIDENT D'ASC LOCALE            | 4  |
| A. PRESENTATION DU ROLE PRESIDENT | 4  |
| B. Adherents                      | 7  |
| 1) « Tous les adhérents »         |    |
| 2) « Ajouter un adhérent »        |    |
| 3) « Trombinoscope »              |    |
| 4) « Listes »                     |    |
| C. NEWS                           |    |
| 1) « Toutes les News »            |    |
| 2) « Ajouter » une News           |    |
| D. Albums photos                  |    |
| 1) « Tous les Albums Photos »     |    |
| 2) « Ajouter » un album photos    |    |
| E. NEWSLETTERS                    |    |
| 1) « Toutes les newsletters »     |    |
| 2) « Ajouter » une newsletter     |    |
| F. REGLAGES DE MON ASC            |    |
| 1) « Coordonnées »                |    |
| 2) « Commentaires »               |    |
| 3) « Cotisations »                |    |
| 4) « Gestionnaire d'ASC »         |    |
| 5) « Sections »                   | 23 |
| 6) « Responsables de sections »   | 24 |
| 7) « Documents »                  |    |

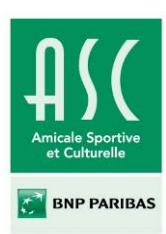

## Prérequis

#### Le site Internet de l'ASC est accessible à l'adresse url : asc.bnpparibas.com

Attention, pour se connecter au site et pouvoir l'utiliser correctement, il est impératif d'avoir les bonnes versions des navigateurs internet.

#### A. Premier cas de figure : connexion via un réseau externe (personnel) au réseau BNP Paribas

Pour un **usage externe** au réseau BNP Paribas, vous devez avoir installé au moins un des navigateurs suivants :

- ✓ Internet Explorer 7 ou plus
- ✓ Mozilla Firefox 8 ou plus
- ✓ Google Chrome 10 ou plus
- ✓ Safari 4 ou plus

Pour une navigation optimale, il est préférable d'obtenir les dernières versions de ces navigateurs.

Si l'un de ces navigateurs est déjà installé sur votre ordinateur, assurez vous que vous avez au minimum les versions indiquées ci-dessus. Ceci est rapidement vérifiable dans l'onglet « à Propos de » se trouvant dans le menu de votre navigateur.

Exemple avec Mozilla Firefox :

- 1. Sélectionnez le « ? »
- 2. Sélectionnez « à propos de Firefox
- 3. Vérifiez la version à l'intérieur de la fenêtre qui s'ouvre
- 4. Dans « ? », si vous voyez apparaître « Rechercher les mises à jour », cliquez dessus pour faire la mise à jour.

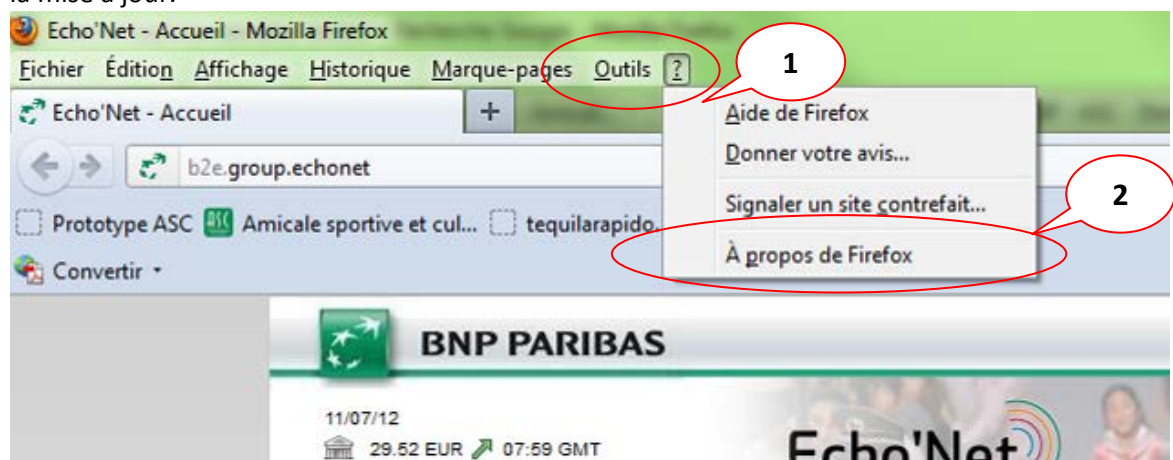

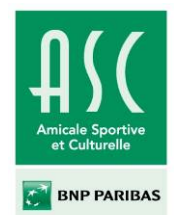

11/07/12 🚔 29.52 EUR 🎜 07:59 GMT Echo'Net Reche Isil SAHAN L'intranet des collaborateurs du groupe BNP Paribas Aide Marque, Communication & Qualité Mes communautés Mon espace RH Groupe Ma vie pratique 23 À propos de Mozilla Firefox Espace comm A Firefox 3 ançais Communiqués de ne étud BNP Paribas - ITG IPS 02/2012 vstème 🏠 Mes favoris BNPP - 8.0.1 armi le + Groupe Mes favoris Vous utilisez actuellement le canal de mise à jour release Aide à la traduction (Rosetta) eu-con cale Sportive et Culturel Firefox est conçu par Mozilla, une communauté mondiale de Annuaire et référentiels articipe contributeurs qui travaillent ensemble pour rendre Internet Assistant Info'Eco (LEOnard in en qu rt parmi Blog citoyen meilleur. Nous croyons qu'Internet doit être ouvert, public et **BNP** Paribas com accessible à tous sans aucune restriction. ineme BNP Paribas.net Ça vous intéresse ? Participez ! Bourse (infos & marchés) Boutique BNP Paribas ce MC( Brand Book et charte gra Informations de licence Droits de l'utilisateur Politique de confidentialité Campus Louveciennes webci Antoin cib.bnpparibas.com et les logos Firefox sont des margues déposées de la Mozilla Fo Group Commande en ligne (Odeon) Concurrence INTOX Conaés (INCA)

- Si vous n'avez pas encore de navigateurs, vous pourrez en télécharger un gratuitement sur plusieurs sites. :
- <u>http://www.microsoft.com/france/windows/internet-explorer/telecharger-ie9.aspx</u>
- <u>http://www.mozilla.org/fr/firefox/new/</u>
- https://www.google.com/chrome
- <u>http://www.apple.com/fr/safari/</u>
- http://www.01net.com/telecharger/

Pour information, normalement la version du navigateur que vous téléchargerez sera par défaut la dernière avec laquelle vous n'aurez pas de problème d'accès.

#### B. Deuxième cas de figure : usage interne BNP Paribas

Si vous souhaitez vous connecter via un poste relié au réseau interne de BNP Paribas, il est fort probable que vous ayez seulement Internet Explorer d'installé.

Si vous avez **la version 6**, vous ne pourrez pas accéder correctement au site. Rapprochez vous de votre support technique (ou de votre DR) pour demander l'installation de Mozilla Firefox.

Si c'est la version <u>**3.6 de Mozilla Firefox</u>**, qui est installée, n'hésitez pas à la mettre à jour afin d'obtenir une version plus récente. Pour information la dernière version sur le marché est la n°12. Pour rappel, pour effectuer cette mise à jour vous-même, rendez-vous dans le menu du haut. Il faudra rechercher « à propos » (dans « Outils » ou « ? »), puis la mention « rechercher les mises à jour » (voir le 4. du A. Premier cas de figure).</u>

Pour finir si vous êtes déjà passé <u>sous Neos</u>, vous n'aurez aucun problème, car la version installée d'Internet Explorer est la 9.

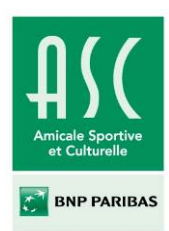

## Président d'ASC locale

## A. Présentation du rôle Président

Comme le Responsable de section, le Président d'ASC possède un onglet « Administrer ». Ses pouvoirs lui sont conférés par le Niveau National.

| BNP PARIBAS | Partageon           | snotre | passion |                                  | CH MAR      |
|-------------|---------------------|--------|---------|----------------------------------|-------------|
| MON ASC     | MON TABLEAU DE BORD | NEWS   | PHOTOS  | INFORMATIONS SUR LES ASC LOCALES | ADMINISTRER |
|             |                     |        |         |                                  |             |

Ce rôle lui permet via le menu « Administrer » :

- de consulter les statistiques de son ASC (1)
- nombre d'adhérents dans son ASC et nombre d'adhérents dans les sections
- de valider un adhérent => via « Tous les adhérents » (2)
- d'ajouter un adhérent (3)
- de modifier les champs du profil de l'adhérent => via « Tous les adhérents » (2)
  - Adresse, Ville, Code Postal / Mot de Passe / Email / Photo / Sections
- de générer un trombinoscope (4)
  - ⇒ global des adhérents de son ASC par section
  - ⇒ personnalisé avec les adhérents sélectionnés dans son ASC, toutes sections confondues
- d'exporter des listes (5) : de l'ensemble des ASC, des Présidents des autres ASC, des Responsables de Sections de son ASC, des adhérents par section de son ASC, des adhérents de son ASC
- de créer/ de supprimer des news (6)
- de valider/supprimer des news créées par ses Responsables de sections => via « Toutes les News »
- de créer/ de supprimer des albums photos (7)
- de valider/ de supprimer des albums photos créés par ses Responsables de sections => via « Tous les Albums photos »
- d'envoyer des newsletters (8) : à tous les autres Présidents des ASC locales, à ses Responsables de sections, aux adhérents de son ASC, aux adhérents de son ASC par section
- de modifier les coordonnées de son ASC (9)
- d'ajouter un commentaire pour son ASC (10)
- de renseigner les cotisations de son ASC
- d'ajouter/ de supprimer un gestionnaire d'ASC (12)
- d'ajouter/ de retirer des sections dans son ASC (13)
- de nommer les Responsables de sections (14)
- de télécharger des documents mis en ligne par le Niveau National (15)

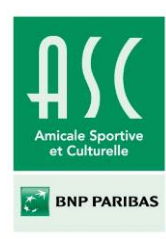

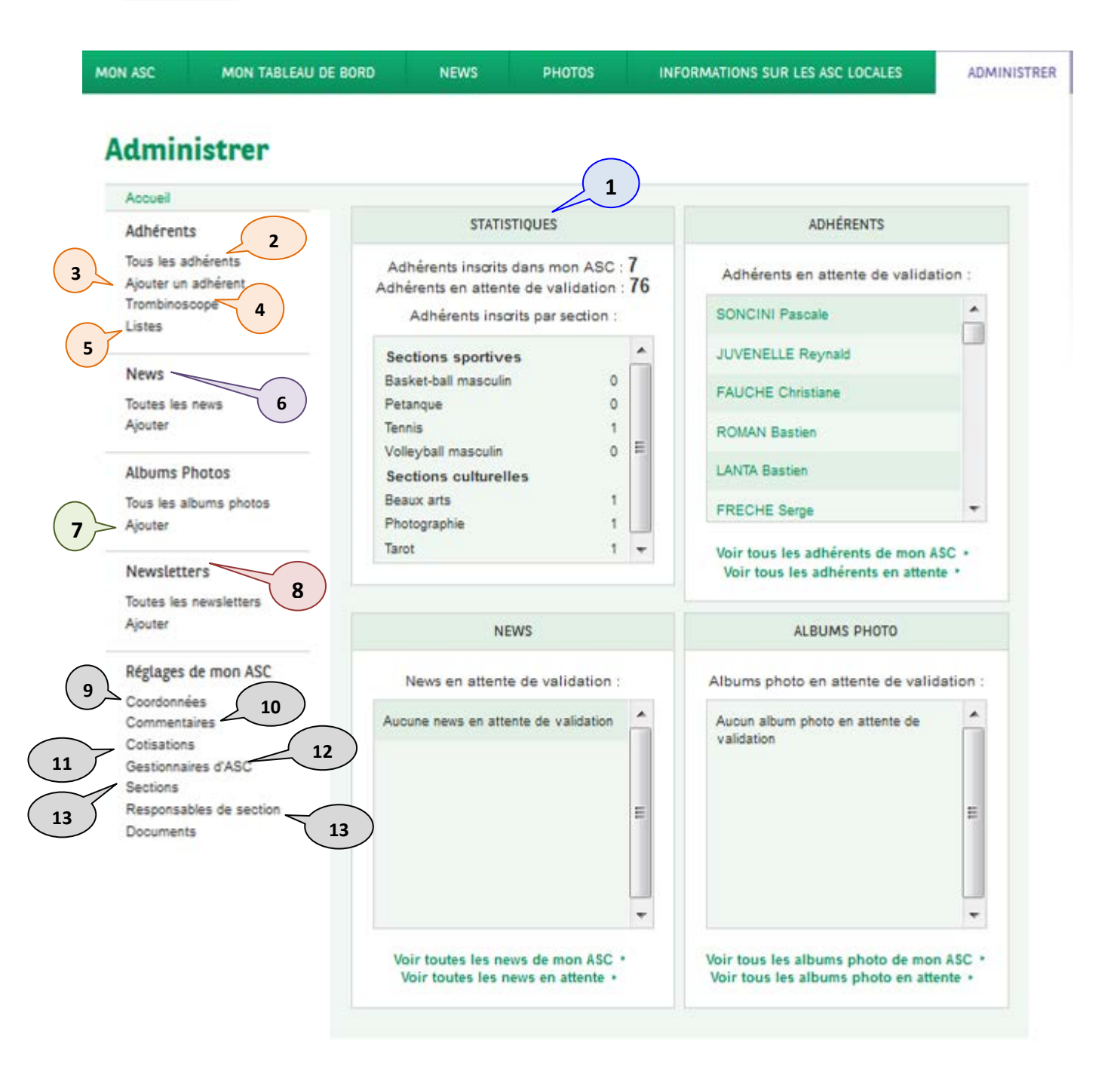

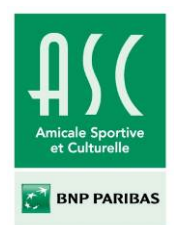

<u>Pour accéder à la gestion de son ASC</u>, le Président doit cliquer sur l'onglet « Administrer » du menu principal.

La page d'accueil ci-dessous s'affiche. Il peut y consulter :

- le bloc des statistiques de son ASC (1)
- le bloc des adhérents en attente de validation (2)
- le bloc des news en attente de validation (3)
- le bloc des albums photos en attente de validation (4)
- le menu de gauche lui permettant d'accéder rapidement à l'ensemble des fonctionnalités qui lui sont déléguées (5)

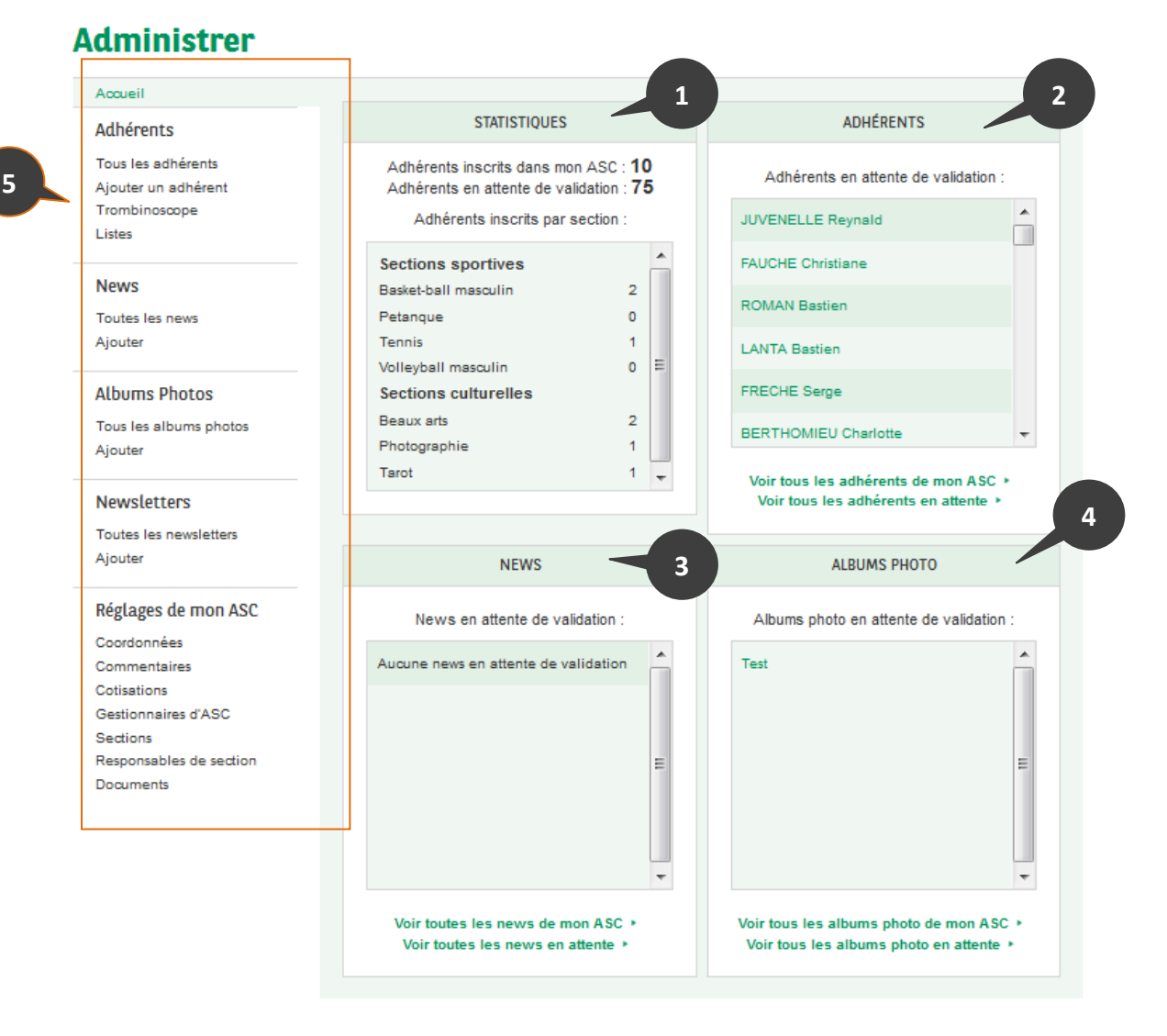

#### Nous allons maintenant détailler tous les éléments du menu de gauche (5).

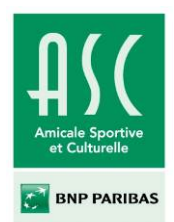

### B. Adhérents

#### 1) « Tous les adhérents »

Pour accéder à l'ensemble des adhérents de son ASC, le Président doit cliquer sur **« Tous les adhérents »**. Il est possible de filtrer le listing des adhérents selon leur statut « Validés » ou « En attente de validation ». Ce tableau reprend les nom, prénom, état, n° d'adhérent et statut. Il est possible en cliquant sur le titre de chaque colonne d'effectuer des tris.

Il est possible de sélectionner :

- plusieurs adhérents via la case à cocher (1) en face de chaque ligne.
- tous les adhérents de la page à l'aide de la case à cocher en tête de liste (2).

Une fois plusieurs adhérents sélectionnés il est possible de leur appliquer une action groupée via la **liste déroulante (3)** située au-dessus du tableau comme par exemple les valider. Il est possible de modifier la fiche d'un adhérent via le bouton **« Modifier » (4)** en dessous de son nom.

| Accueil<br>Adhérents                                       | ADHÉRENTS                        |                   |                                                       | + Aj          | outer un adhérent       |
|------------------------------------------------------------|----------------------------------|-------------------|-------------------------------------------------------|---------------|-------------------------|
| Tous les adhérents<br>Ajouter un adhérent<br>Trombinoscope | 2 Validés > E<br>ttions groupées | n attente<br>⇒ ok | <u>n</u> •                                            |               |                         |
| Listes                                                     | Nom                              | Prénom            | État                                                  | N° d'adhérent | Statut                  |
| News                                                       | Missere<br>Modifier              | Nicole            | Validé                                                | 44920         | Collaborateur           |
| Ajouter                                                    | Landers<br>Modifier              | Bonenfant         | Validé                                                | 37901         | Apparenté de<br>décédé  |
| Albums Photos                                              | Arianne<br>Modifier              | Brunelle          | Validé                                                | 38100         | Collaborateur filiale   |
| Tous les albums photos<br>Ajouter                          | Donat<br>Modifier                | Hébert            | Validé                                                | 38321         | Apparenté               |
| Newsletters                                                |                                  | Metivier          | Validé                                                | 37711         | Collaborateur filiale   |
| Historique<br>Ajouter                                      | Astrid<br>Modifier               | Vaillancourt      | Validé                                                | 37812         | Assistant extérieur     |
| Réglages de mon ASC                                        | Zdenek<br>Modifier               | Faure             | Validé                                                | 37841         | Retraité                |
| Coordonnées<br>Commentaires                                | Germain<br>Modifier              | Courtois          | Validé                                                | 38627         | Apparenté de<br>décédé  |
| Cotisations<br>Gestionnaires d'ASC<br>Sections             | Modifier                         | Brochu            | Validé                                                | 38901         | Ancien<br>collaborateur |
| Responsables de section                                    | Titi     Modifier                | 4                 | En attente de<br>validation par le<br>président d'ASC | 44770         | Apparenté               |
|                                                            | Jeanette<br>Modifier             | Huot              | Validé                                                | 39114         | Apparenté               |
|                                                            | Uail Modifier                    | Bois              | Validé                                                | 39202         | Collaborateur filiale   |

## Administrer

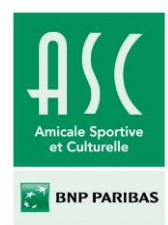

## 2) « Ajouter un adhérent »

« Ajouter un adhérent » renvoie sur le formulaire d'inscription standard. Cette étape est nécessaire pour la vérification avec la base Mutuelle ou la base REFOG.

| MON ASC | MON TABLEAU DE BORD                                               | NEWS PH                                                                     | OTOS INFORMATIONS SUR LES AS                                                                                  | SC LOCALES ADMINISTRER |
|---------|-------------------------------------------------------------------|-----------------------------------------------------------------------------|----------------------------------------------------------------------------------------------------|------------------------|
| Inscri  | ption Votre progression                                           |                                                                             |                                                                                                    |                        |
|         |                                                                   |                                                                             |                                                                                                    | _                      |
|         | E                                                                 | tape 2 - Chois                                                              | issez vos sections                                                                                            |                        |
|         |                                                                   | A                                                                           | GEN                                                                                                    |                        |
|         |                                                                   | Sections dispon<br>s n'êtes pas obligé de cl<br>z le faire via votre tables | <b>bles dans cette ASC</b><br>oisir une section dès maintenant,<br>u de bord une fois l'inscription terminée) |                        |
|         | SECTIONS SPO                                                      | ORTIVES                                                                     | SECTIONS CULTURE                                                                                              | LLES                   |
|         | Basket-ball masculin<br>Petanque<br>Tennis<br>Volleyball masculin |                                                                             | Beaux arts<br>Photographie<br>Tarot                                                                           |                        |
|         | « P                                                               | récédent Valide                                                             | r et passer à l'étape suivante                                                                                |                        |

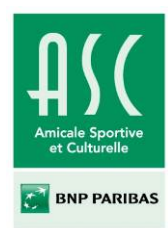

#### 3) « Trombinoscope »

#### Le Président peut :

- créer un trombinoscope des adhérents d'une section de son ASC. Pour ce faire dans la liste déroulante il faut choisir une section (1) et cliquer sur le bouton « Générer » (2)

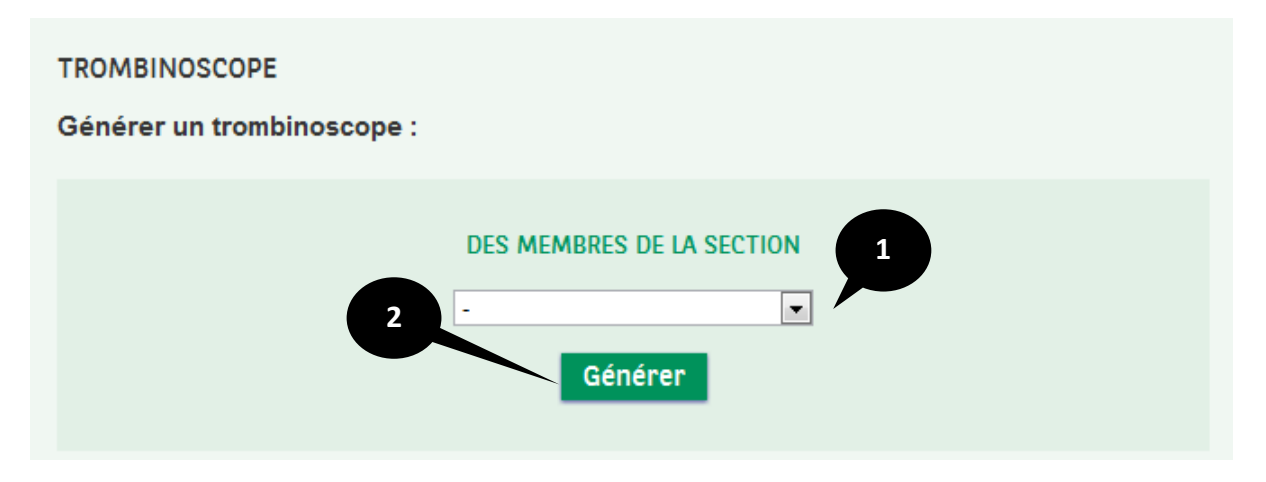

- créer un trombinoscope en sélectionnant certains membres. Dans le bloc « PERSONNALISE AVEC LES MEMBRES » (ci-dessous) seuls les derniers adhérents validés apparaissent dans le champ à droite « Membres de mon ASC ». Si le nom de l'adhérent recherché apparaît, cliquer sur le « + » (1) en face de son nom et cliquer sur « Générer » (2). Si le nom de l'adhérent n'apparaît pas taper son nom dans le champ de recherche (3). De la même manière pour retirer un adhérent de la liste, il faut cliquer sur le « - » en face de son nom dans le champ à gauche « Membres sélectionnés » (4).

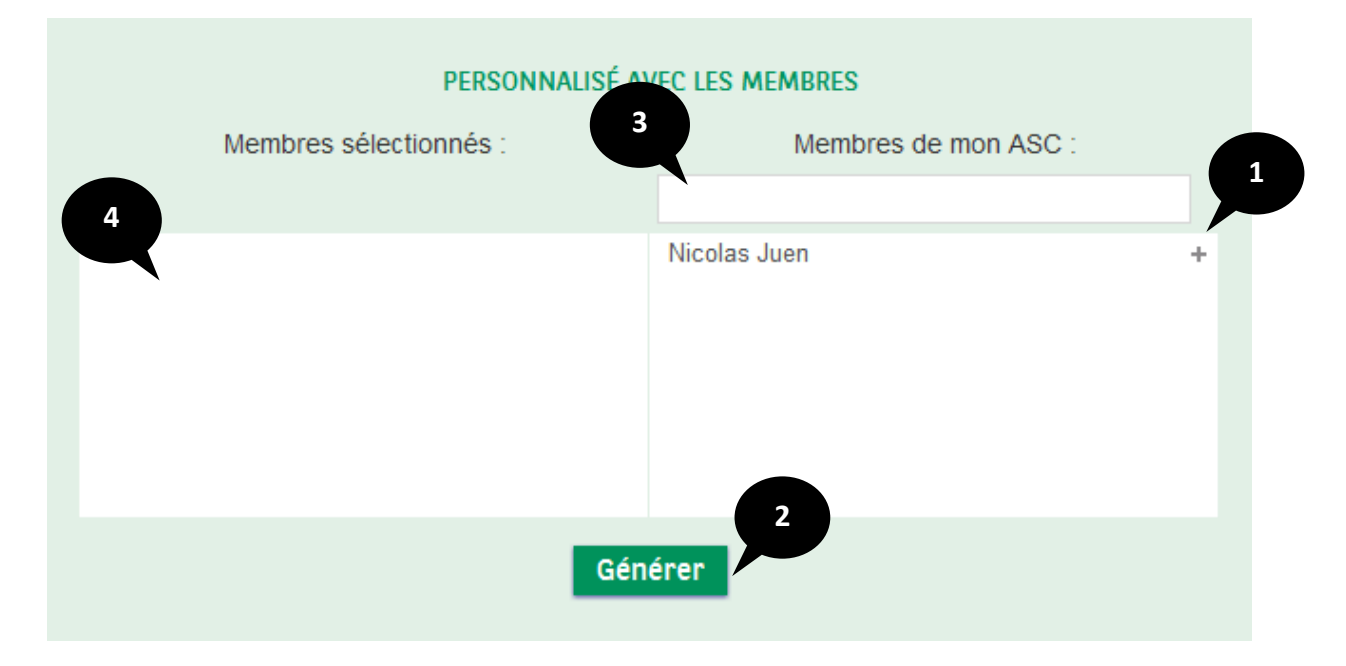

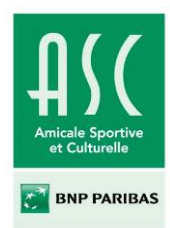

#### 4) « Listes »

Pour exporter une liste, il suffit simplement de cliquer sur le bouton « Exporter » en face de la liste désirée. Celle-ci est téléchargée au format .csv.

| EXPORTATIONS DE LISTES<br>Exporter la liste :       |          |
|-----------------------------------------------------|----------|
| Des ASC locales                                     | Exporter |
| Des présidents des ASC locales                      | Exporter |
| Des responsables des sections de mon ASC            | Exporter |
| Des adhérents de la section Aeronautique   Exporter |          |
| Des adhérents de mon ASC                            | Exporter |

| EXPORTA<br>Exporter | TIONS DE LISTES<br>la liste :                                                       |  |
|---------------------|-------------------------------------------------------------------------------------|--|
|                     | Recherche des éléments de la liste<br>69 élément(s) trouvé(s)<br>Génération du lien |  |
|                     | Création de la liste :<br>Liste des ASC                                             |  |
|                     | Télécharger                                                                         |  |

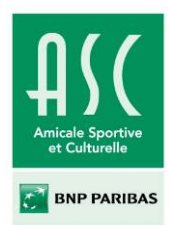

#### C. News

#### 1) « Toutes les News »

Pour accéder à l'ensemble des news de l'ASC cliquer sur « Toutes les news ». Il est possible de filtrer le listing des news selon leur état (« Publiées » (1) ou « En attente de relecture » (2)). Il est aussi possible de les filtrer par section (3).

Il est possible de modifier une news via le bouton « Modifier » (4) en dessous du titre, de même pour la suppression via le bouton « Supprimer » (5). Il est possible d'ajouter une news via le menu de gauche (6) ou le bouton « Ajouter une news » en haut à droite (7).

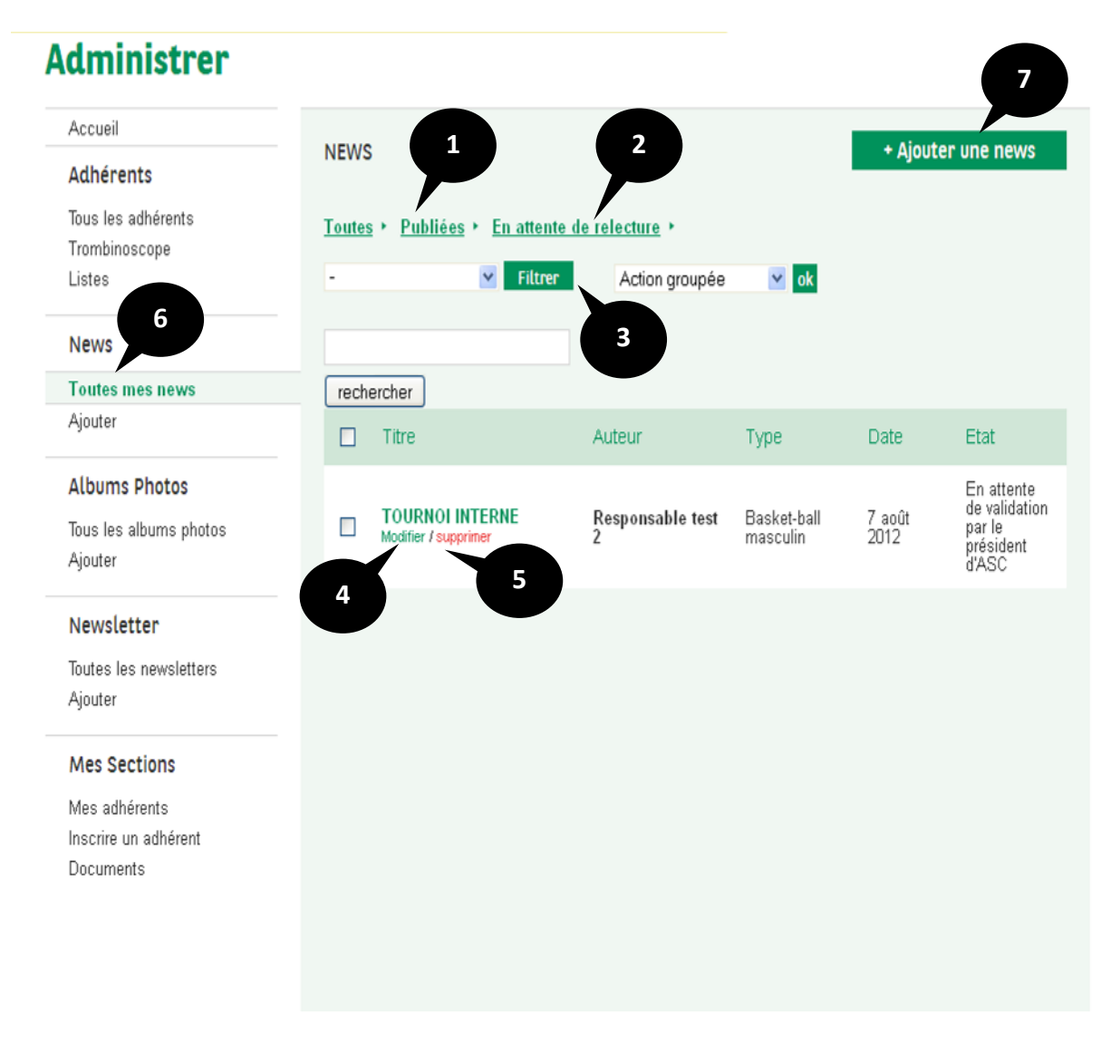

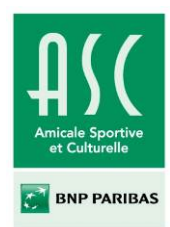

## 2) « Ajouter » une News

Lors de l'ajout d'une news, le Président choisit son état (1) « Publiée » ou « En attente de relecture » et peut l'attribuer à une section (2) de son ASC. Il faut entrer un titre (3), remplir son contenu (4) (un éditeur type Word vous permet de styliser votre texte en gras, italique, alignement à gauche à droite etc...). Il peut ajouter une image (5) à laquelle il peut associer un titre (6). Enfin il peut ajouter un <u>seul</u> fichier (7) à la news et lui donner un titre, puis cliquer sur le bouton « Publier » pour finaliser la création de la news (8).

| AJOUTER UNE NEWS                                                |
|-----------------------------------------------------------------|
| 2 Etat : En attente de relecture ‡<br>Section :                 |
| Titre de la news :                                              |
| Contenu :                                                       |
| B I U " 44 ∷ ⋮ ⋮ ≡ ≢ ≡ ♡ ⊂ 2 22 Σ 4                             |
|                                                                 |
| Chemin : p 5                                                    |
| Ajouter une image : Choisissez un fichier Aucun fichier choisi  |
| Titre de la photo                                               |
| 7                                                               |
| Ajouter un fichier : Choisissez un fichier Aucun fichier choisi |
| Titre du fichier                                                |
| 8                                                               |
| Publier                                                         |

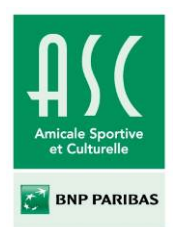

Pour publier les news créées par un Responsable de section, le Président doit les valider. Pour cela, il suffit de cliquer sur « Modifier » (1) au-dessous d'une news en état « En attente de relecture » par le président d'ASC » (2).

| ON ASC                                                                                | MON TABLEAU                                                           | DE BORD  | NEWS                             | PHOTOS              | INFORMATIONS SUR LES          | SASC LOCALES   | ADMINISTRE                                                     |
|---------------------------------------------------------------------------------------|-----------------------------------------------------------------------|----------|----------------------------------|---------------------|-------------------------------|----------------|----------------------------------------------------------------|
| Admin                                                                                 | istrer                                                                |          |                                  |                     |                               |                |                                                                |
| Accueil                                                                               |                                                                       | NEWO     |                                  |                     |                               |                |                                                                |
| Adhérent                                                                              | S                                                                     | NEWS     |                                  |                     |                               | + Ajouter l    | Jne news                                                       |
| Tous les a<br>Ajouter un                                                              | dhérents<br>adhérent                                                  | Tous *   | <u>Publiés</u> * <u>En atte</u>  | ente de relecture 🕨 |                               |                |                                                                |
| Trombinos                                                                             | scope                                                                 | Action g | groupée 🛛 🔽 🛛                    | -                   | Y Filtrer                     |                |                                                                |
| Listes                                                                                |                                                                       |          |                                  |                     |                               |                | rechercher                                                     |
| News                                                                                  |                                                                       |          |                                  |                     |                               |                |                                                                |
| Toutes les                                                                            | news                                                                  |          | Titre                            | Auteur              | Туре                          | Date           | Etat                                                           |
| Ajouter<br>Albums P<br>Tous les al                                                    | hotos<br>Ibums photos                                                 |          | Vacances<br>Modifier / Supprimer | Respons<br>test 2   | sable Basket-ball<br>masculin | 7 août<br>2012 | En attente<br>de<br>validation<br>par le<br>président<br>d'ASC |
| Ajouter<br>Newslette<br>Toutes les                                                    | ers<br>newsletters                                                    | 1        | SSSSS<br>Modifier / Supprimer    | Respons<br>test 2   | sable Basket-ball<br>masculin | 7 août<br>2012 | En attente<br>de<br>validation<br>par le<br>président<br>d'ASC |
| Ajouter                                                                               |                                                                       |          | Test<br>Modifier / Supprimer     | isil.saha           | n                             | 2 août<br>2012 | Validé                                                         |
| Réglages<br>Coordonne<br>Commenta<br>Cotisationa<br>Gestionna<br>Sections<br>Responsa | de mon ASC<br>ées<br>aires<br>s<br>ires d'ASC<br>bles de section<br>s |          |                                  |                     |                               |                |                                                                |

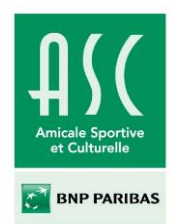

Le Président doit alors sélectionner « Publié » dans la donnée « Etat » puis cliquer sur « Mettre à jour les modifications ».

| Etat :                                                       | Publie                      | ~                | 3                    |   |  |
|--------------------------------------------------------------|-----------------------------|------------------|----------------------|---|--|
| Section :                                                    | Basket-ball masculi         |                  |                      |   |  |
|                                                              | Anne and the second second  |                  |                      |   |  |
| Tibre de la ∎ews:                                            | vacances                    |                  |                      |   |  |
| Contenu :                                                    |                             |                  |                      |   |  |
| B I U 66                                                     | aad ( <u>=</u> <b>)=  =</b> | = = 0 0          | 2 2 12 P             | 4 |  |
| Fin saison                                                   |                             |                  |                      |   |  |
|                                                              |                             |                  |                      |   |  |
|                                                              |                             |                  |                      |   |  |
|                                                              |                             |                  |                      |   |  |
|                                                              |                             |                  |                      |   |  |
|                                                              |                             |                  |                      |   |  |
|                                                              |                             |                  |                      |   |  |
|                                                              |                             |                  |                      |   |  |
|                                                              |                             |                  |                      |   |  |
|                                                              |                             |                  |                      |   |  |
|                                                              |                             |                  |                      |   |  |
|                                                              |                             |                  |                      |   |  |
|                                                              |                             |                  |                      |   |  |
|                                                              |                             |                  |                      |   |  |
| Chemin : p                                                   |                             |                  |                      |   |  |
| Chemin : p                                                   |                             |                  |                      |   |  |
| Chemin :p<br>Ajotter the image :                             |                             | Parox            | aurie                |   |  |
| Chemin :p<br>Ajonter me image :                              |                             | Parce<br>Titte d | auric                |   |  |
| Chemin :p<br>Ajotter the image :                             |                             | Parce<br>Titre d | aurir<br>e la piloto |   |  |
| Chemin : p<br>Ajouter use image :                            |                             | Parce<br>Titre d | aurir                |   |  |
| Chemin :p<br>Ajotter the image :                             |                             | Parce<br>Titre d | suric                |   |  |
| Chemin :p<br>Ajotter the image :                             |                             | Parce<br>Titre d | aurir<br>e ka pikoto |   |  |
| Chemin : p<br>Ajorter rise image :<br>Ajorter ris ficilier : |                             | Parce<br>Titre d | aurir                |   |  |

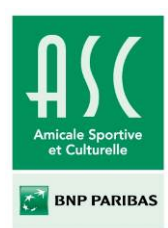

## D. Albums photos

#### 1) « Tous les Albums Photos »

Pour accéder à l'ensemble des albums photos de l'ASC il faut cliquer sur « Tous les Albums Photos ». Il est possible de filtrer le listing des albums photos selon leur état (« Publiées » (1) ou « En attente de relecture » (2)). Il est aussi possible de les filtrer par section (3). Pour publier les albums photos créés par un Responsable de section, le Président doit les valider. Pour la validation il faut se référer à la validation des news pages 14 et 15.

Il est possible de modifier un album photos via le bouton « Modifier » **(4)** en dessous du titre, de même pour la suppression via le bouton « Supprimer » **(5)**. Il est possible d'ajouter un album photos via le menu de gauche **(6)** ou le bouton « Ajouter un album photos » en haut à droite **(7)**.

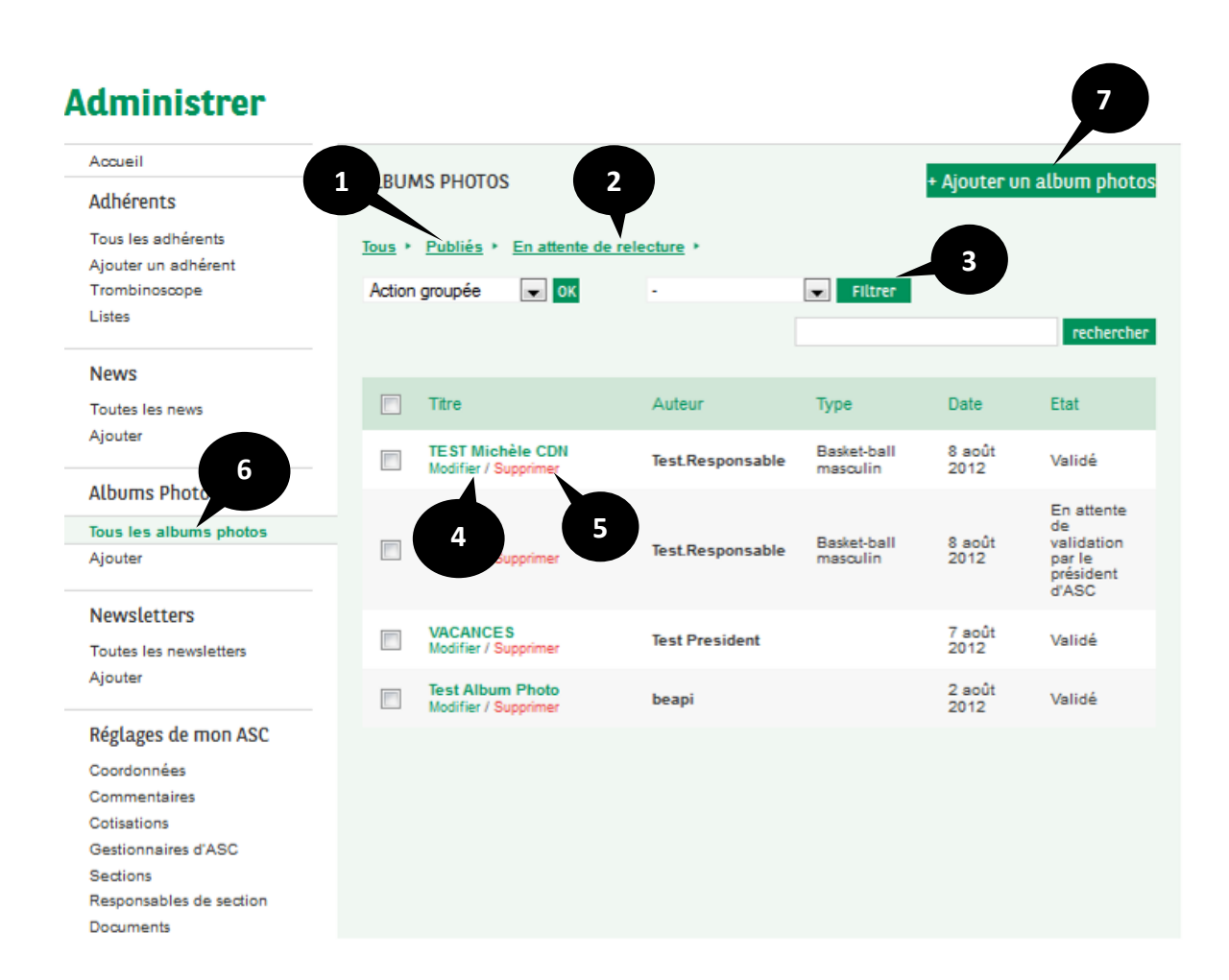

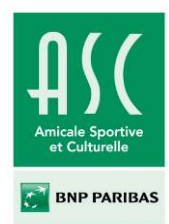

### 2) « Ajouter » un album photos

Lors de l'ajout d'un album photos, le Président choisit son état (1) « Publiée » ou « En attente de relecture » et peut l'attribuer à une section (2) de son ASC. Il faut entrer un titre (3) et ajouter les images en cliquant sur (4) puis (5).

| Accueil                 | AIOUTER UN ALBUM P        | HOTOS                                           |              |
|-------------------------|---------------------------|-------------------------------------------------|--------------|
| Adhérents               |                           | 1                                               |              |
| Tous les adhérents      |                           |                                                 |              |
| Ajouter un adhérent     | 2 Etat :                  | En attente de relecture                         |              |
| Trombinoscope           |                           |                                                 | 2            |
| .istes                  | Section :                 | -                                               | 3            |
| 37                      | Titre de l'album          |                                                 |              |
| News                    | photo :                   |                                                 |              |
| Toutes les news         | proto .                   |                                                 |              |
| Ajouter                 | Sélectionner les f        | fichiers                                        |              |
|                         | Ajouter des fichiers à la | a liste à envoyer et cliquer sur le bouton déma | arrer.       |
| Albums Photos           | Nom du fichier            |                                                 | Statut Poids |
| Tous les albums photos  |                           |                                                 |              |
| Ajouter                 |                           |                                                 |              |
| Newsletters             |                           | Glissen las fichiars isi                        |              |
| Toutos los pourlattors  |                           | Gitssez les liciliers (cl.                      |              |
| Aiguter                 |                           |                                                 |              |
|                         |                           |                                                 |              |
| Réglages de mon ASC     | _                         | _                                               |              |
| Coordonnées             | Ajouter des fich          | iers Démarrer                                   | 0% 0 kb      |
| Commentaires            |                           |                                                 |              |
| Cotisations             |                           |                                                 |              |
| Gestionnaires d'ASC     |                           |                                                 |              |
| Continue                |                           | Publier                                         |              |
| sections                |                           |                                                 |              |
| Responsables de section |                           |                                                 |              |

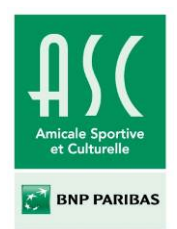

Une fois les fichiers téléchargés, avant de « Publier » (6) pour finaliser l'album, choisir l'image à la une (7).

|       | Titre 100_2405.jpg | Image à la une ? • |
|-------|--------------------|--------------------|
|       |                    | Retirer oette phot |
| بلي ا | Titre 100_2376.jpg | Image à la une ? O |
| 44.9  | 6                  | Retirer cette phot |

Il s'agit de l'image qui s'affichera (1) lorsqu'on cliquera sur l'onglet « PHOTOS » du Menu principal (2).

| ION ASC                                     | MON TABLEAU DE BORD                                                | NEWS  | PHOTOS                | INFORMATIONS SUR LES ASC LOCALES  | ADMINIST |
|---------------------------------------------|--------------------------------------------------------------------|-------|-----------------------|-----------------------------------|----------|
| Photo                                       | s <b>U</b>                                                         | 3.5.0 | VAC                   | ANCES                             |          |
| Tous les<br>les ASC<br>Albums p<br>Albums p | albums photos de toutes<br>photos »<br>photos du niveau national " | - A   | 7 aoù<br>Lire         | 2012<br>la suite •                |          |
| Albums ;<br>Albums ;                        | photos de mes sections 🔸<br>photos de mon ASC 🔸                    |       | Test<br>2 aoû<br>Lire | Album Photo<br>2012<br>Ia suite • |          |
| Voir les all<br>(toutes AS<br>-             | bums photos de la section<br>iC confondues) :<br>V                 |       |                       |                                   |          |
| OK<br>Voir les all<br>-<br>OK               | bums photos de la région :<br>💌                                    |       | Moi<br>2 aoû<br>Lire  | album photo<br>2012<br>Ia suite + |          |
| Voir les all<br>-<br>OK                     | bums photos de son ASC :                                           |       |                       |                                   | 12>      |
| Voir les all                                | bums photos de la section :                                        |       |                       |                                   |          |

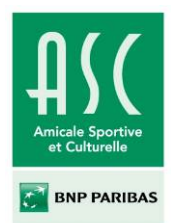

#### E. Newsletters

#### 1) « Toutes les newsletters »

Pour accéder à l'ensemble des newsletters de l'ASC, il suffit de cliquer sur « Toutes les newsletters ».

#### 2) « Ajouter » une newsletter

Pour créer une newsletter, il faut cliquer dans le menu de gauche « Ajouter » (1) ou le bouton en haut à droite « Ajouter une newsletter » (2).

| Accueil                | NEWSIETTEDS | + Ajouter une newsletter |
|------------------------|-------------|--------------------------|
| Adhérents              | NEWSLETTERS | - Ajubici une newstetter |
| Tous les adhérents     | Titre       |                          |
| Ajouter un adhérent    | test        | 2                        |
| Trombinoscope          | Envoyer     |                          |
| Listes                 |             |                          |
| News                   |             |                          |
| Toutes les news        |             |                          |
| Ajouter                |             |                          |
| Albums Photos          |             |                          |
| Tous les albums photos |             |                          |
| Ajouter                |             |                          |
| Newsletters            |             |                          |
| Toutes les newsletters |             |                          |
| Ajouter                |             |                          |

Lors de la création d'une newsletter, le Président peut choisir les destinataires dans la liste cidessous:

- l'ensemble des autres Présidents des ASC locales
- l'ensemble des Responsables des sections de son ASC
- l'ensemble des adhérents de son ASC
- les adhérents d'une section en particulier.

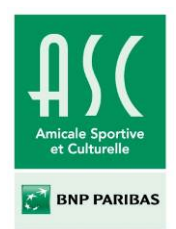

La première liste déroulante (1) s'applique aux trois premiers cas de la liste ci-dessus. Pour les adhérents d'une section en particulier, il faut choisir « adhérents » dans la première liste déroulante et une section dans la seconde liste déroulante (2). Si aucune section n'est sélectionnée, la newsletter sera envoyée à l'ensemble des adhérents de l'ASC locale.

Il faut entrer un titre (3) et un contenu (4) à la newsletter puis cliquer sur le bouton « Créer la newsletter » (5).

| Accueil                 | AJOUT NEWSLETTER                                                                                                    |
|-------------------------|----------------------------------------------------------------------------------------------------|
| Adhérents               |                                                                                                    |
| Tous les adhérents      | A: Présidents <b>2</b>                                                                                                    |
| Ajouter un adhérent     | Section : _                                                                                                    |
| Trombinoscope           |                                                                                                    |
| Listes                  | Titre :                                                                                                    |
| Neuro                   | Contenu :                                                                                                    |
| News                    | B I U " +## ≑ = = = = = ⊃ C 2 22 53                                                                                                    |
| Toutes les news         |                                                                                                    |
| Ajouter                 | n i la companya di seconda di seconda |
| Albums Photos           |                                                                                                    |
| Tous les albums photos  |                                                                                                    |
| Ajouter                 |                                                                                                    |
|                         |                                                                                                    |
| Newsletters             |                                                                                                    |
| Toutes les newsletters  |                                                                                                    |
| Ajouter                 |                                                                                                    |
| Réglages de mon ASC     |                                                                                                    |
| Coordonnées             |                                                                                                    |
| Commentaires            |                                                                                                    |
| Cotisations             |                                                                                                    |
| Gestionnaires d'ASC     | -                                                                                                    |
| Sections                | Chemin : p                                                                                                    |
| Responsables de section | Créer la newsletter                                                                                                    |
| Documents               |                                                                                                    |

Une fois la newsletter créée, celle-ci apparaît dans « Toutes les newsletters ». Pour l'envoyer, il suffit de cliquer sur le bouton « Envoyer » (6) situé en dessous du titre de celle-ci. . Il est également possible de la modifier en cliquant sur le bouton « Editer » (7) et de la supprimer en cliquant sur « Supprimer » (8).

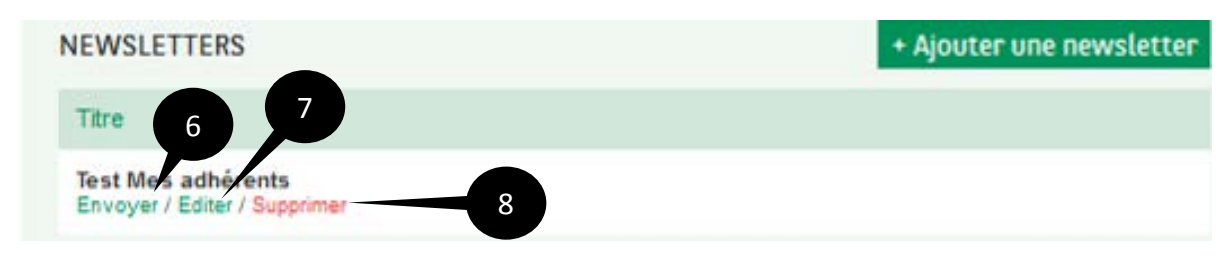

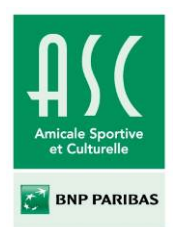

## F. Réglages de mon ASC

#### 1) « Coordonnées »

Le président peut modifier :

- l'adresse
- le code postal
- la ville
- le téléphone
- le fax
- le mail générique
- le mail prioritaire : il s'agit de l'adresse mail sur laquelle seront adressés les mails générés par le système. Il est possible d'y inscrire le mail générique de l'ASC, le mail personnel BNPP ou le mail personnel privé du contact prioritaire.

Pour mettre en ligne les modifications, cliquer sur « Mettre à jour les coordonnées ».

| COORDONNÉES                   |                        |  |  |  |  |
|-------------------------------|------------------------|--|--|--|--|
|                               |                        |  |  |  |  |
| Adresse *                     | 57 rue Charles Corbeau |  |  |  |  |
| Code postal *                 | 25879                  |  |  |  |  |
| Ville *                       | FOIX                   |  |  |  |  |
| Téléphone *                   | 05.20.97.09.78         |  |  |  |  |
| Fax                           | 05.20.97.09.78         |  |  |  |  |
| Email générique *             | asc11@asc.fr           |  |  |  |  |
| Email prioritaire *           | ascp11@asc.fr          |  |  |  |  |
|                               |                        |  |  |  |  |
|                               |                        |  |  |  |  |
| Mettre à jour les coordonnées |                        |  |  |  |  |

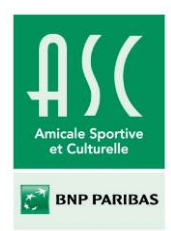

#### 2) « Commentaires »

Il est possible d'entrer un commentaire visible dans l'onglet « infos » de la fiche de l'ASC. Un éditeur type Word permet de styliser le contenu. Pour mettre en ligne ou mettre à jour le commentaire cliquer sur « Mettre à jour le commentaire ».

| OMMENTAIRE                          |  |  |  |
|-------------------------------------|--|--|--|
| Commentaire :                       |  |  |  |
| B I Ŭ 46 ABE 0= 1= ≡ ≡ ≡ 5 C 2 2 22 |  |  |  |
| Commentaire                         |  |  |  |
|                                     |  |  |  |
|                                     |  |  |  |
|                                     |  |  |  |
|                                     |  |  |  |
|                                     |  |  |  |
|                                     |  |  |  |
|                                     |  |  |  |
|                                     |  |  |  |
| Chemin : p                          |  |  |  |
|                                     |  |  |  |
| Mettre à jour le commentaire        |  |  |  |

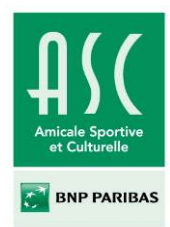

#### 3) « Cotisations »

Le principe est similaire à l'ajout d'un commentaire. Les cotisations sont visibles dans l'onglet « Cotisations » de la fiche ASC.

|                 | Cotisation :                            |  |
|-----------------|-----------------------------------------|--|
| B I <u>U</u> 66 | ₩ := := := := := :: :: :: ::::::::::::: |  |
| Cotisation      |                                         |  |
|                 |                                         |  |
|                 |                                         |  |
|                 |                                         |  |
|                 |                                         |  |
|                 |                                         |  |
|                 |                                         |  |
|                 |                                         |  |
| Chemin : p      |                                         |  |
|                 |                                         |  |

#### 4) « Gestionnaire d'ASC »

Pour nommer un Gestionnaire d'ASC, le Président doit entrer les premières lettres du nom du nouveau gestionnaire dans le champ de recherche (1), sélectionner la personne et cliquer sur « Ajouter comme gestionnaire d'ASC » (2). Dans la partie basse sont listés les Gestionnaires de l'ASC. Pour supprimer un Gestionnaire, cliquer sur le lien « Retirer la gestion de l'ASC » (3) en face de son nom/prénom.

| GÉRER LES GESTIONNAIRES DE MON ASC |                                  |
|------------------------------------|----------------------------------|
| Rechercher un adhérent             |                                  |
|                                    | Ajouter comme gestionnaire d'ASC |
| Adhérent                           | Action                           |
| Guérette Noémi                     | Retirer la gestion de l'ASC      |
|                                    |                                  |

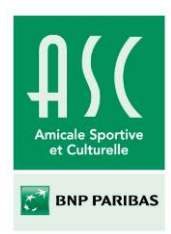

#### 5) « Sections »

Il est possible d'ajouter ou de retirer de l'ASC des sections contribuées par le niveau national. Le tableau reprend à gauche les sections présentes dans l'ASC locale (1) et à droite l'ensemble des sections disponibles au sein de l'ASC Nationale (2). Il suffit de cliquer sur le « + » (3) ou le « -« (4) pour ajouter/retirer une section à l'ASC.

Enfin valider les choix en cliquant sur le bouton « Mettre à jour les sections de mon ASC » (5).

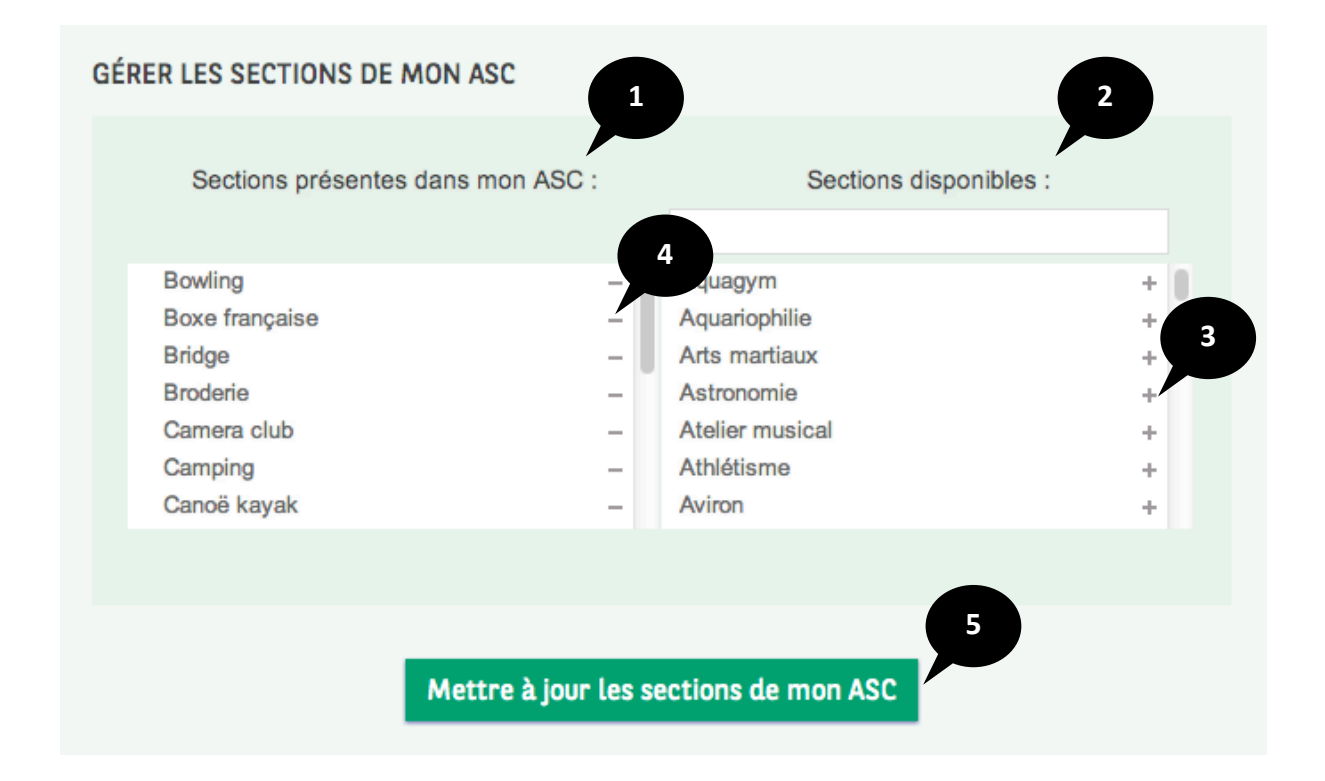

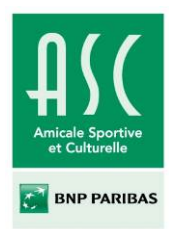

#### 6) « Responsables de sections »

Le principe est le même que pour ajouter ou supprimer un Gestionnaire d'ASC. Il faut sélectionner une personne via le champ de recherche (1), puis sélectionner l'une des sections disponibles dans l'ASC (2) et cliquer sur « Ajouter le responsable » (3). Il est possible de supprimer un Responsable de section en cliquant sur « Retirer la gestion de cette section » (4).

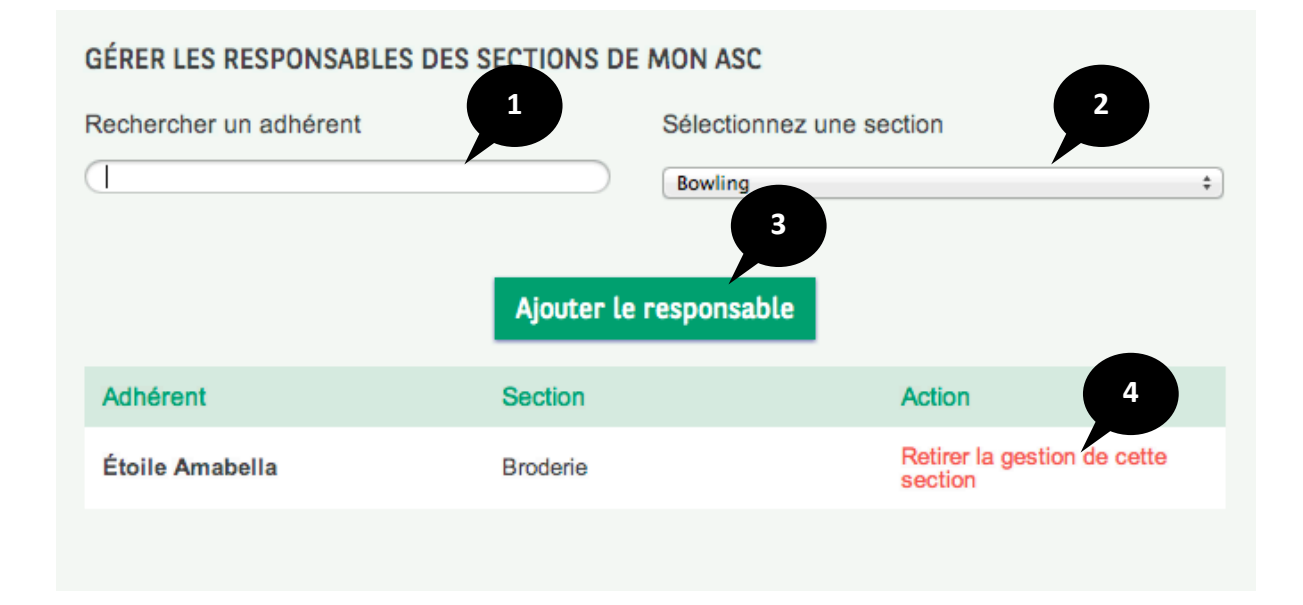

#### 7) « Documents »

Dans cette rubrique seront disponibles les documents mis en ligne par le Niveau National.